## MINI DSG Reader DQ200+DQ250 Installation Manual

Step 1: Copy the software in the CD, paste them to your local disk.

Step 2: Disable all Network Connection, including: the local area connection, wireless network connection and 1394 connection.

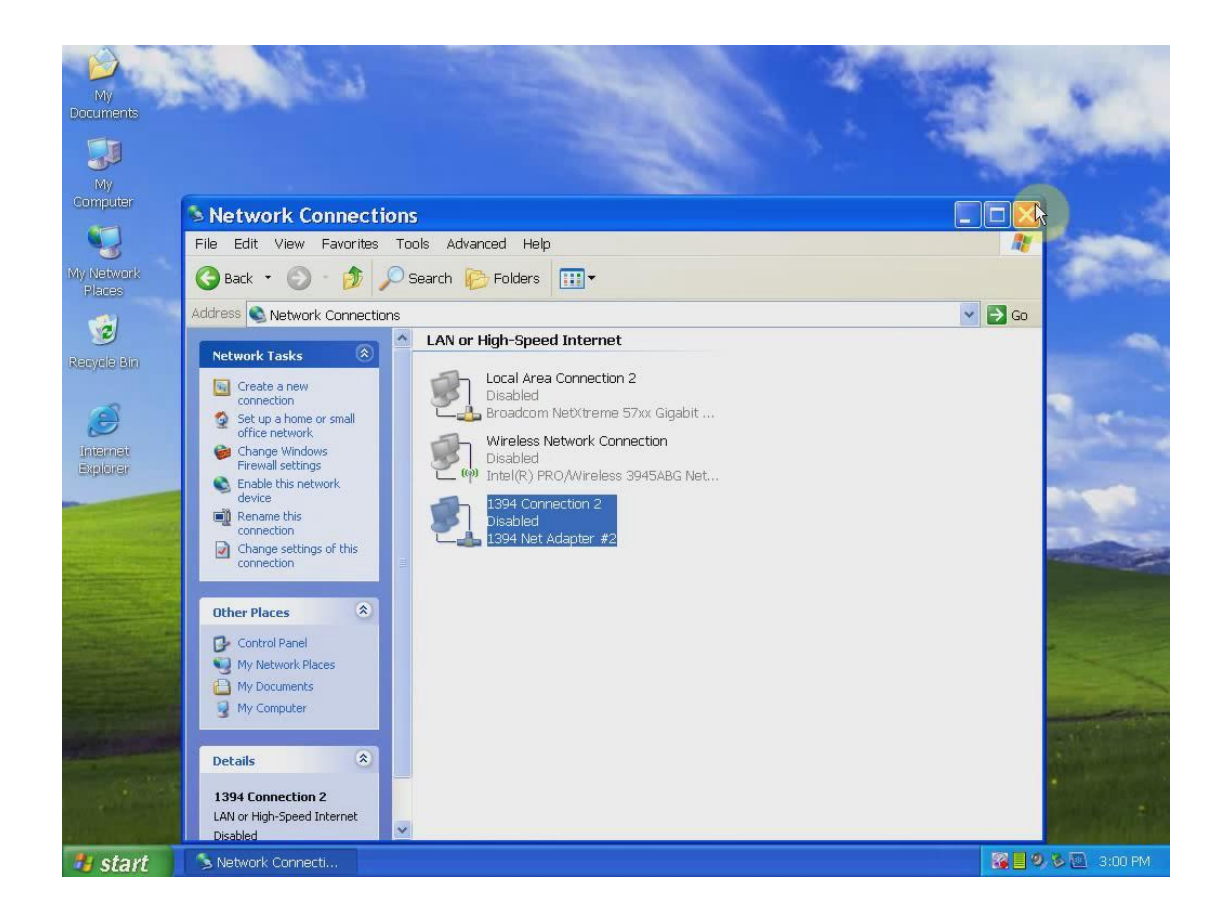

Step 3: Open the MINI DSG Reader folder, click "run me first registration entries", and a windows dialogue popup reading: Registry Editor…, click OK.

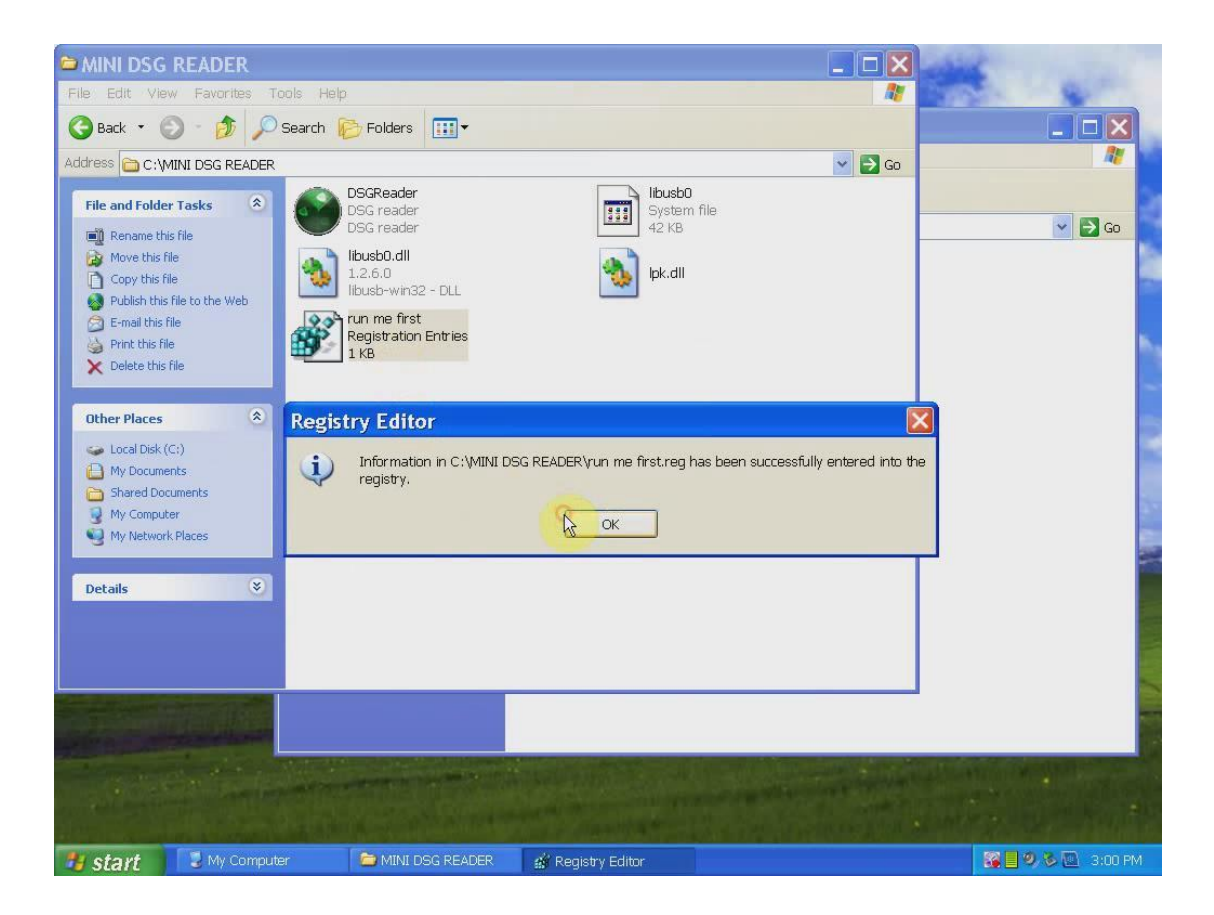

Step 4: Click icon "DSG Reader" and a windows dialogue popup displaying License expired, click OK, then another one popup showing machine ID, press "ctrl+v" to paste, and click OK.

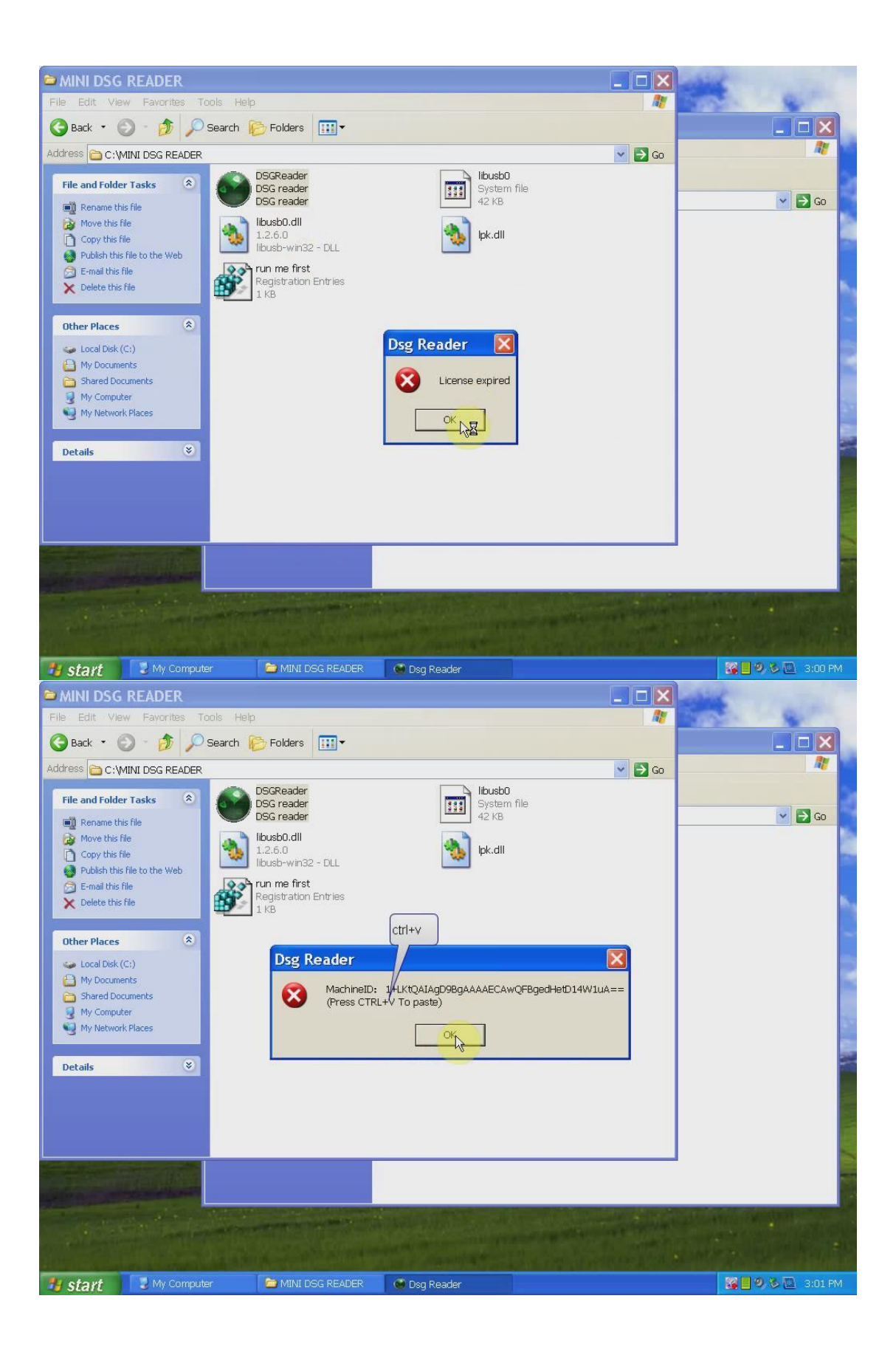

Step 5:

Create one txt file in the desktop and into it paste the machine ID, then

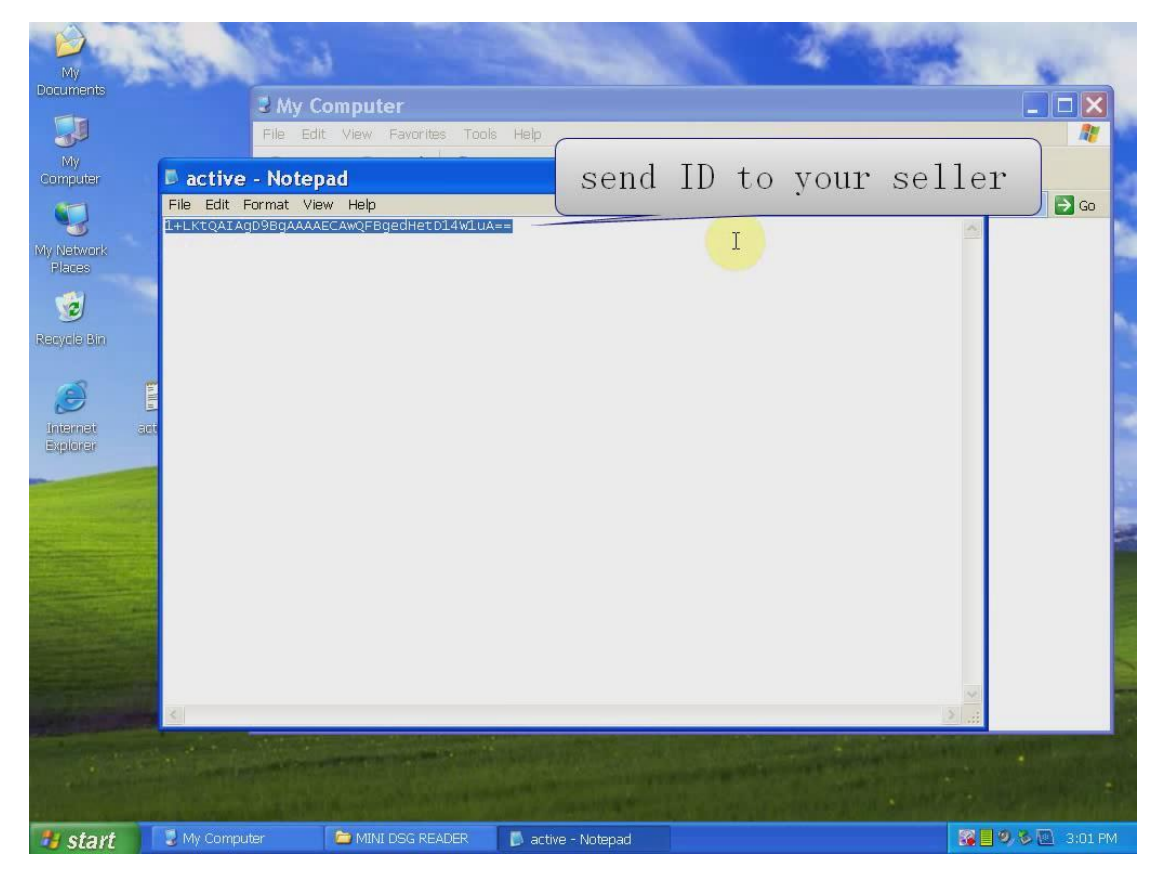

send it to your seller for activation.

Step 6: your seller send back the license file activated, cut it and paste it in to the Mini DSG reader folder.

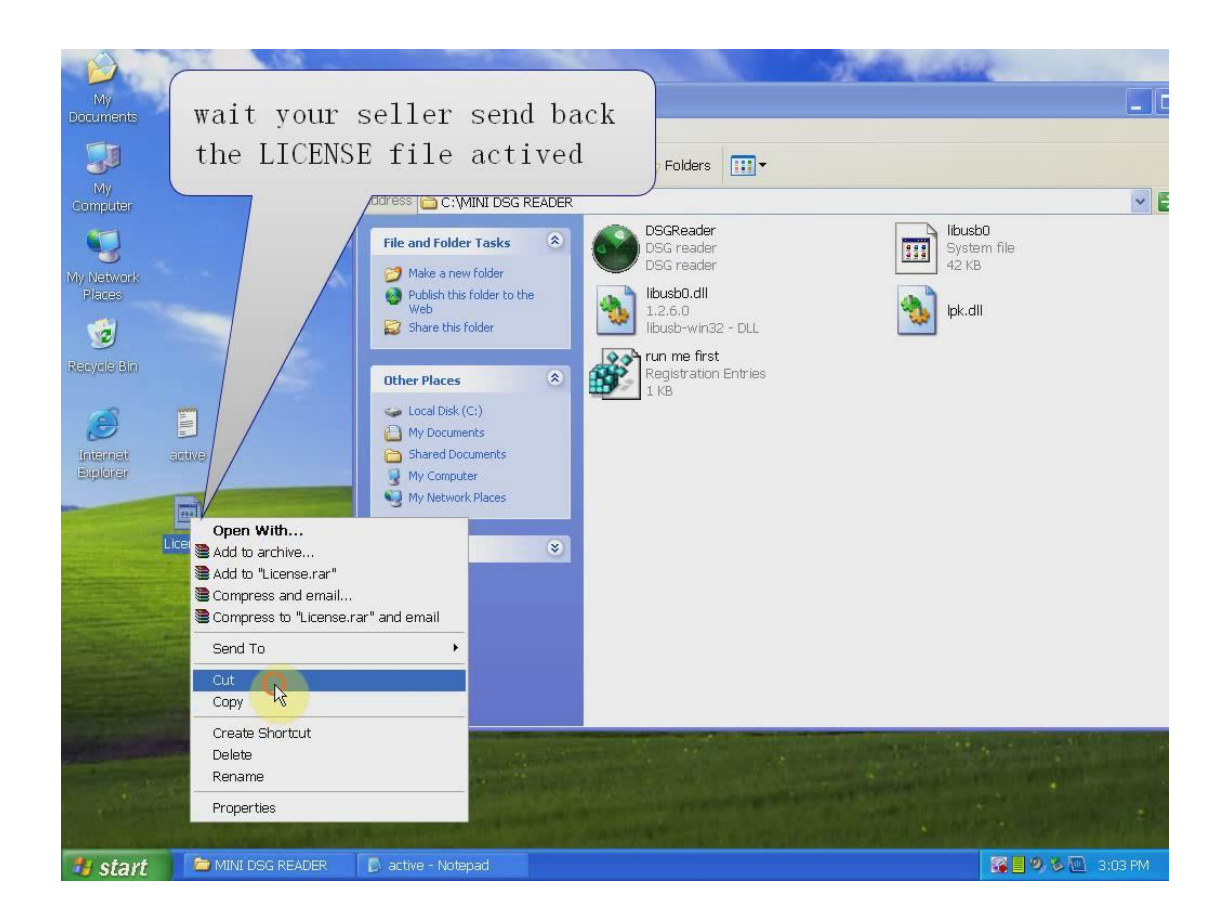

Step 7: right click the green icon "DSG Reader" to open it, then close the appeared screen, and again right click "DSG Reader"-send to-Desktop(create shortcut)

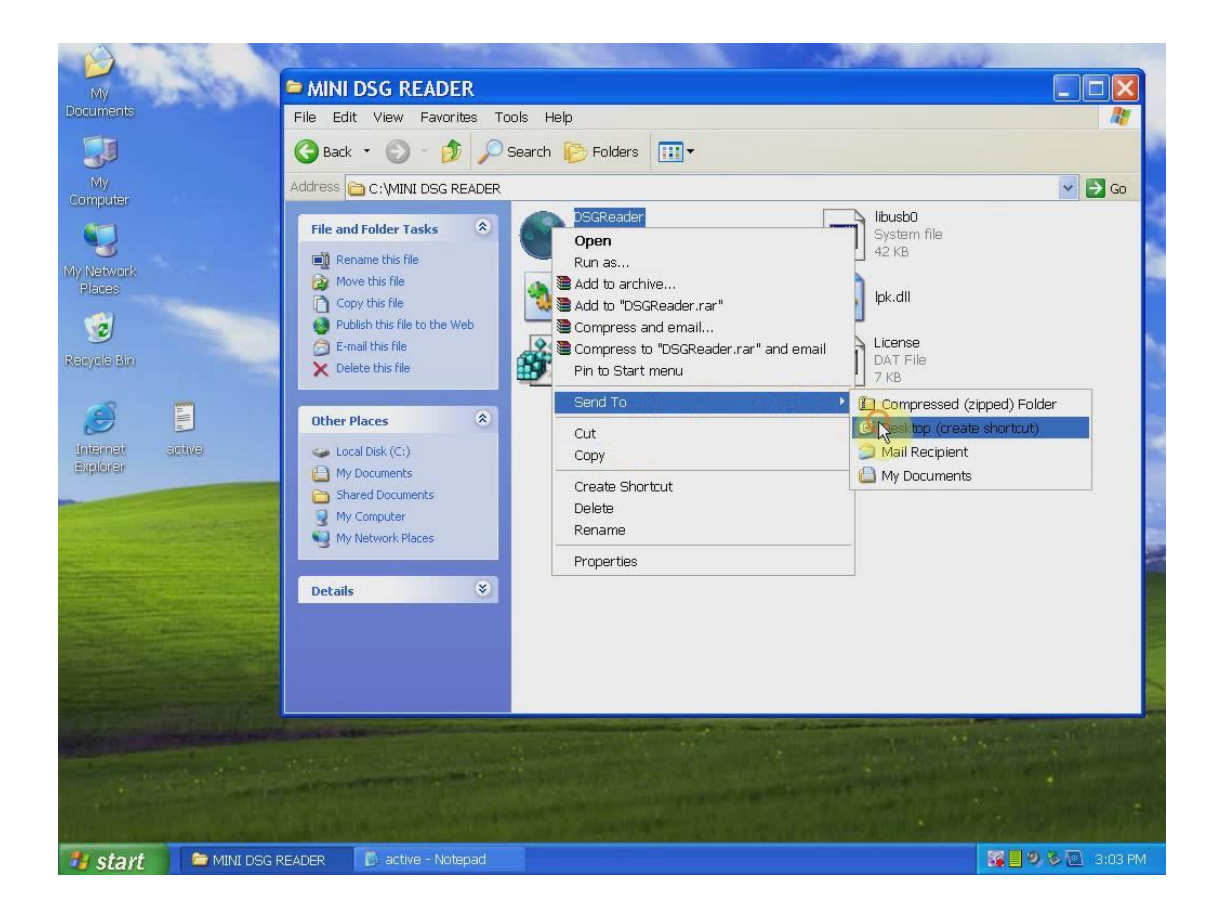

Step 8: connect the DSG reader to the computer and the car, then it will popup windows " found new hardware", step-to-step to install it.

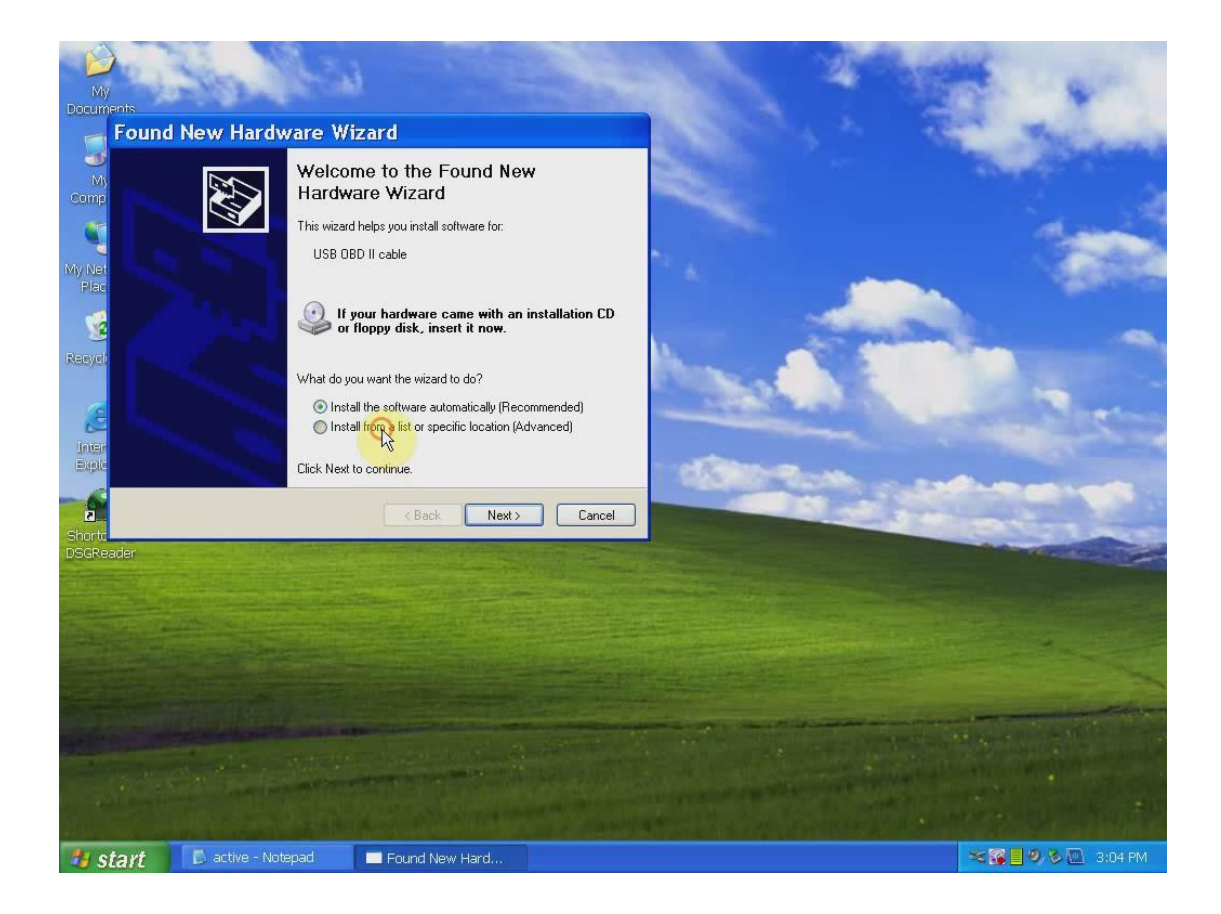

Step 9: click "my computer-device manager", if you find "USB OBD II cable", it means the computer and the DSG reader establish communication.

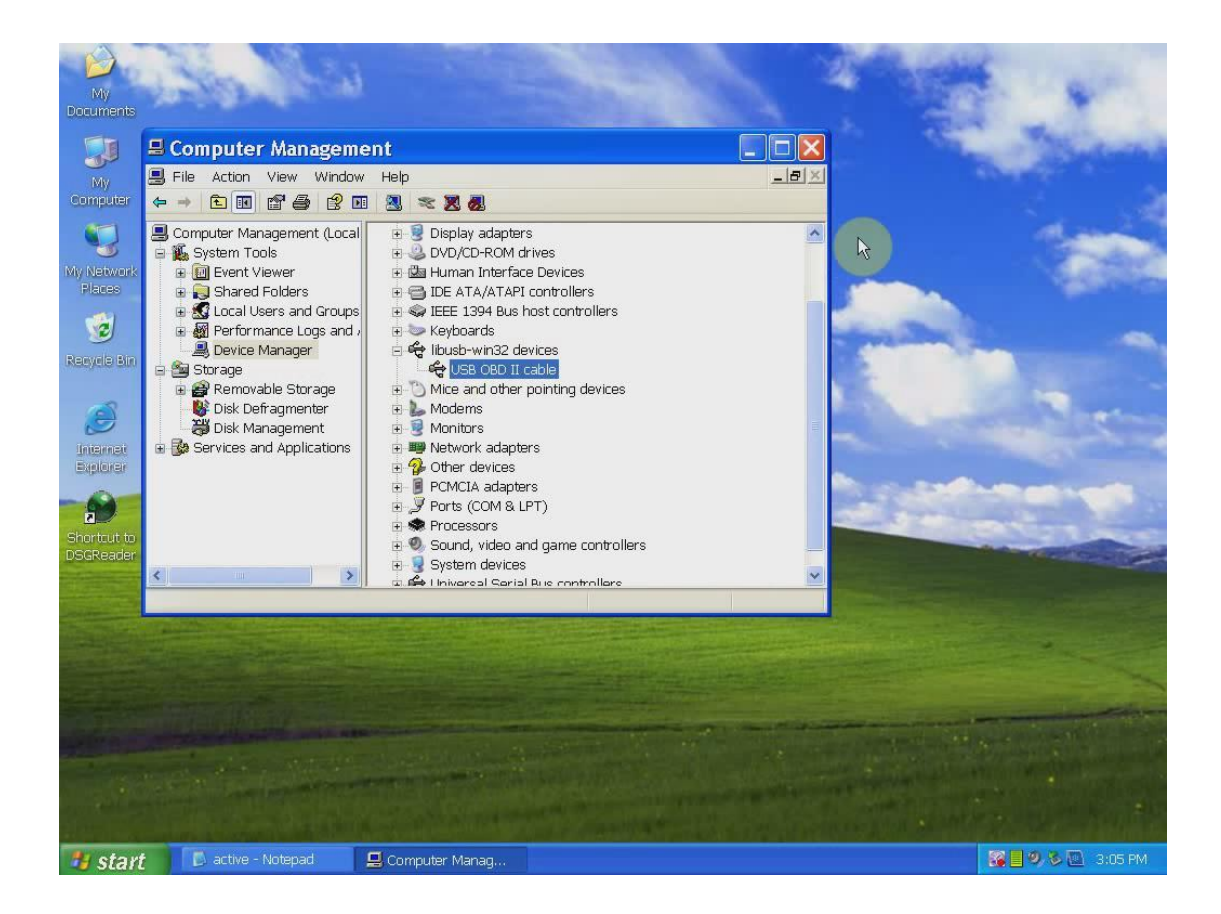

Step 10: Open the "Shotcut to DSGreader" in the desktop.

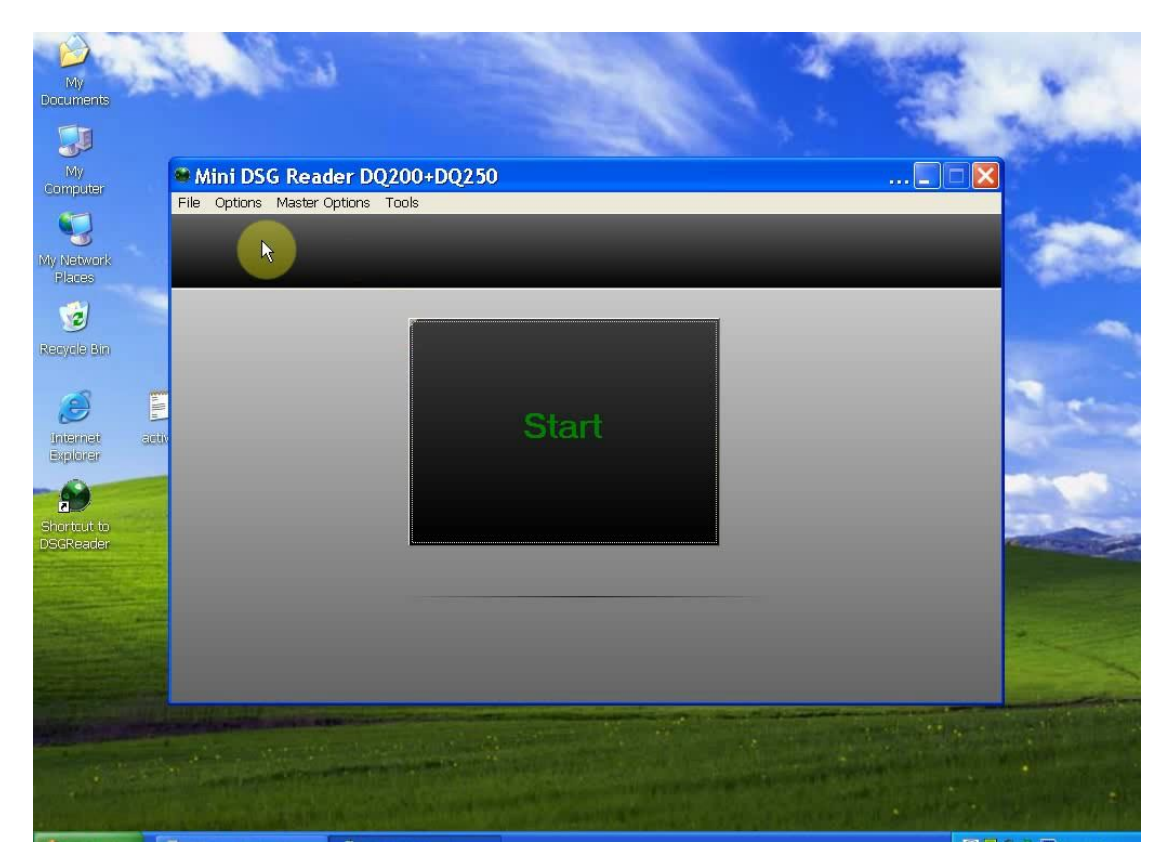

| Select ecu type using                                                                                                    | g OBD II n                                                                   | node (11                                                                                                    | 11 Option                                                                                                    | s available)                                                                                                    |                                                                                                    |                                                                                                    |
|----------------------------------------------------------------------------------------------------|------------------------------------------------------------------------------|----------------------------------------------------------------------------------------------------|----------------------------------------------------------------------------------------------------|----------------------------------------------------------------------------------------------------|----------------------------------------------------------------------------------------------------|----------------------------------------------------------------------------------------------------|
|                                                                                                    |                                                                              |                                                                                                    |                                                                                                    |                                                                                                    |                                                                                                    |                                                                                                    |
|                                                                                                    |                                                                              |                                                                                                    |                                                                                                    |                                                                                                    |                                                                                                    |                                                                                                    |
| Supported vehicles :                                                                                                    | - ALL MODEL                                                                  | S 🦉                                                                                                    | - ALL ENGINE                                                                                                    | TYPES ALL ECU TYP                                                                                                    | PES                                                                                                    | -                                                                                                    |
| Туре                                                                                                    | Vehicle make<br>Audi<br>Audi<br>Audi<br>Audi<br>Audi<br>Audi<br>Audi<br>Audi | Vehicle model           A3           A3           A3           A3           A3           A3           A3           A3           A3           A3           A3           A3           A3           A3           A3           A3           A3           A3           A3           A3           A3           A3           A3           A4           A4      < | Engine type<br>1.94. TDI<br>1.94. TDI<br>1.94. TDI<br>1.94. TDI PD<br>1.94. TDI PD<br>1.94. TDI PD<br>1.94. TDI PD<br>2.04. TFSI<br>2.04. TFSI<br>2.04. TDI<br>2.04. TDI<br>2.04. TDI<br>2.04. TDI<br>2.04. TDI<br>2.04. TDI<br>2.04. TDI<br>2.04. TDI<br>2.04. TDI<br>2.04. TDI<br>2.04. TDI<br>2.04. TDI<br>1.84. 20V Turbo<br>1.84. 20V Turbo<br>1.84. 20V Turbo<br>1.84. 20V Turbo<br>1.84. 20V Turbo<br>1.84. 20V Turbo<br>1.84. 20V Turbo<br>1.84. 20V Turbo<br>1.84. 20V Turbo<br>1.84. 20V Turbo<br>1.84. 20V Turbo<br>1.84. 20V Turbo<br>1.84. 20V Turbo<br>1.84. 20V Turbo<br>1.94. TDI<br>1.94. TDI<br>1.94. TDI<br>1.94. TDI PD | Ecutype<br>Bosch EDC15 V/M/M/M+<br>Bosch EDC15 V/M/M/M+<br>Bosch EDC15 V/M/M/M+<br>Bosch EDC16 U1<br>Bosch EDC16 U1<br>Bosch EDC16 U34<br>Bosch EDC16 U34<br>Bosch EDC16 U34<br>Bosch EDC16 U34<br>Bosch EDC16 U34<br>Bosch ME7.1<br>Bosch ME7.1<br>Bosch ME7.1<br>Bosch ME7.5<br>Bosch ME7.5<br>Bosch EDC15 V/M/M/M+<br>Bosch EDC15 V/M/M/M+<br>Bosch EDC15 V/M/M/M+ 1MB | Module number           FRC3201           FRC3201           FRC3201           FRC3202           FRC3202           FRC3202           FRC3202           FRC3202           FRC3202           FRC3202           FRC3202           FRC3202           FRC3202           FRC3200           FRC3200           FRC3200           FRC3200           FRC3200           FRC3200           FRC3200           FRC3200           FRC3200           FRC3200           FRC3201           FRC3202           FRC3201           FRC3202 | Infineon C<br>Infineon C<br>Infineon C<br>Infineon C<br>Motorola H<br>Motorola H<br>Motorola I<br>Infineon T<br>Motorola<br>Infineon C<br>Infineon C<br>Infineon C<br>Infineon C<br>Infineon C<br>Infineon C                                                                                                    |
|                                                                                                    | Audi<br>Audi<br>Audi<br>Audi                                                 | A4<br>A4<br>A4<br>A4                                                                                                    | 1.9L TDI PD<br>2.0L<br>2.0L<br>2.0L                                                                                                    | Bosch EDC16 U34<br>Bosch ME7.5<br>Bosch ME7.5 1MB<br>Bosch MED.9.1 (Silver Dak)                                                                                                    | FRC3202<br>FRC3200<br>FRC3200<br>FRC3200                                                                                                    | Motorola<br>Infineon C<br>Infineon C                                                                                                    |
|                                                                                                    | <                                                                            |                                                                                                    |                                                                                                    |                                                                                                    |                                                                                                    |                                                                                                    |
|                                                                                                    | <                                                                            |                                                                                                    | #L                                                                                                    | Q Show Guide                                                                                                    | 🙋 ок                                                                                                    | Canc                                                                                                    |
| Sec. Sec.                                                                                                    | <                                                                            |                                                                                                    |                                                                                                    | Q Show Guide                                                                                                    | ок.                                                                                                    | Canc                                                                                                    |
| Selected vehicle : Audi A                                                                                                    | A3 6 Spee                                                                    | d DSG (Te                                                                                                    | emic DQ25                                                                                                    | © Show Guide                                                                                                    | OK                                                                                                    | Canc                                                                                                    |
| Selected vehicle : Audi / File Ecu Options Communication Option                                                                                                    | A3 6 Spee                                                                    | e <b>d DSG (T</b> e<br>1 Options Help                                                                                                    | emic DQ25                                                                                                    | © Show Guide                                                                                                    | OK                                                                                                    | Canc                                                                                                    |
| Selected vehicle : Audi A     File Ecu Options Communication Optio                                                                                                    | A3 6 Spee                                                                    | ∙d DSG (Te<br>l Options Help                                                                                                    | emic DQ25                                                                                                    | © Show Guide                                                                                                    | ок  <br>_                                                                                                    | Cancella Cancella Can |
| Selected vehicle : Audi A File Ecu Options Communication Optio                                                                                                    | A3 6 Spee                                                                    | e <b>d DSG (T</b> e<br>l Options Help<br>Wehicle detats                                                                                                    | emic DQ25                                                                                                    | Show Guide  So) via OBD II  History                                                                                                    | OK                                                                                                    | > Canc                                                                                                    |
| Seed Ecu Memory                                                                                                    | A3 6 Spee<br>ns Advanced                                                     | e <b>d DSG (Te</b><br>1 Options Help<br>Vehicle details                                                                                                    | emic DQ25                                                                                                    | Show Guide                                                                                                    | OK                                                                                                    | > Canc                                                                                                    |
| Selected vehicle : Audi A File Ecu Options Communication Optio Get Ecu Details Read Ecu Memory Program Ecu Memory Return Ecu to STD Return Ecu to STD                                                                                                    | A3 6 Spee<br>ns Advanced                                                     | e <b>d DSG (T e</b><br>l Options Help<br>Vehicle detaits                                                                                                    | emic DQ25                                                                                                    | Show Guide                                                                                                    |                                                                                                    | > Cane                                                                                                    |
| Setse remory H  Fish memory H  Fish memory H  Fish | A3 6 Spee<br>ns Advanced                                                     | ed DSG (T<br>I Options Help<br>Vehicle details                                                                                                    | emic DQ25                                                                                                    | Show Guide                                                                                                    |                                                                                                    | > Canc                                                                                                    |
| Selected vehicle : Audi A File Ecu Options Communication Optio  Get Ecu Details  Read Ecu Memory  Program Ecu Memory  Program Ecu Memory  Program Ecu Memory  Verity Ecu Memory  Verity Ecu Memory  Elements Frocessor memory Elements Frocessor memory Elements Frocessor memory Elements Frocessor memory Elements Frocessor memory Elements Frocessor memory Elements Frocessor memory Elements Frocessor memory Elements Frocessor memory Elements Frocessor memory Elements Frocessor memory Elements Frocessor memory Elements Frocessor memory Elements Frocessor memory Frocessor memory Froces | A3 6 Spee<br>ns Advanced                                                     | e <b>d DSG (T e</b><br>l Options Help<br>Wehicle detaits                                                                                                    | emic DQ25                                                                                                    | Show Guide                                                                                                    |                                                                                                    | > Cane                                                                                                    |

Now, you are ready to start to use DSG reader to read and write latest dual-clutch DSG gearbox data for AUDI and VW.